# 在线申请学历认证操作指南 一、登陆学信网(http://www.chsi.com.cn/),点击"学 籍学历认证"版块下方"学历认证"

| <b>学籍学历学位</b><br>高等教育学籍/学历/学位信息查询、验证、认证                                   | 3 出国教育背景信息服务<br>为学生出国留学提供国内教育背景调查信息服务 | 》 学信档案<br>高等教育学生信息档案                                   |
|---------------------------------------------------------------------------|---------------------------------------|--------------------------------------------------------|
| <ul><li>学籍查询 学籍验证</li><li>学历查询 学历验证 学历认证</li><li>学位查询 学位验证 学位认证</li></ul> | 网上申请 进度查询<br>报告查验 申请材料                | 学籍信息 学位信息 图像校对<br>学历信息 考研信息 出国报告发送<br>申请学籍/学历/学位在线验证报告 |
| ***** 阳光高考                                                                | ● 研招网                                 | 内地高校面向港澳台招生                                            |

#### 二、选择页面左侧"网上申请"

中国高等教育学生信息网(学信网) CHSI -部学历查询网站、教育部高校报生阳光工程描述网站、全国硕士研究生报生报名和调创描述网站 注册 登录 English 学历认证 《中国高等教育学历认证报告》申请及查询 学信 机器人 报告简介 申请 查询 **発见** 问题 申请材料 证书编号 学历证书或学历证明书编号 力理流程 报告编号 网上申请 报告编号 现场中请 9049 验证码 验证码  $\odot$ ы. 进度查询 重要告知 注意 关于认证报告更接单位名称及公章的 此处用于直询验证《中国商等教育学历认证报告》真实性。如还未申请该报告,请先通过**网上申请 结 取场申请** 的方式申请学历认证。 公告 2022-05-05 关于停止受理学历证明书的说明

## 三、点击进入网上申请系统

| 中国高等教育学生<br>CHSI 教育部学历查询网站、教育        | <b>上信息网(学信网)</b><br>部局校报生阳光工程指提网站,全国硕士研究生物 | 3生报名和调剂指定网站              | 注册   登录   English |
|--------------------------------------|--------------------------------------------|--------------------------|-------------------|
|                                      |                                            |                          |                   |
| 学历认证                                 | 《山国直等教育学历礼证据                               | 生》由违政委治                  |                   |
| 报告简介                                 | 网上申请                                       |                          | ×                 |
| 申请材料                                 |                                            |                          |                   |
| 办理流程                                 | 请选择以卜身份                                    | <b>孙止件进行网上甲</b> 请        | 证明书编号             |
| 网上申请                                 |                                            |                          |                   |
| 现场申请                                 | ■三」 居民身份证入口                                | 【 <b>一</b> 】<br>其他身份证件入口 | 2187              |
| 进度查询                                 |                                            |                          | <b>查询</b>         |
| 重要告知                                 | 注意                                         |                          |                   |
| 关于认证报告更换单位名称及公章的<br>公告<br>2022-05-05 | ——<br>此处用于查询验证《中国高等教育学历认                   |                          |                   |
| 关于停止受理学历证明书的说明<br>2021-07-23         |                                            | 国内学位认证报告查询               |                   |
| 关于调整规范军队学历认证材料的公                     |                                            |                          |                   |

#### 四、注册学信账户并登陆(已注册可直接登陆)

Select

1

Apply

2

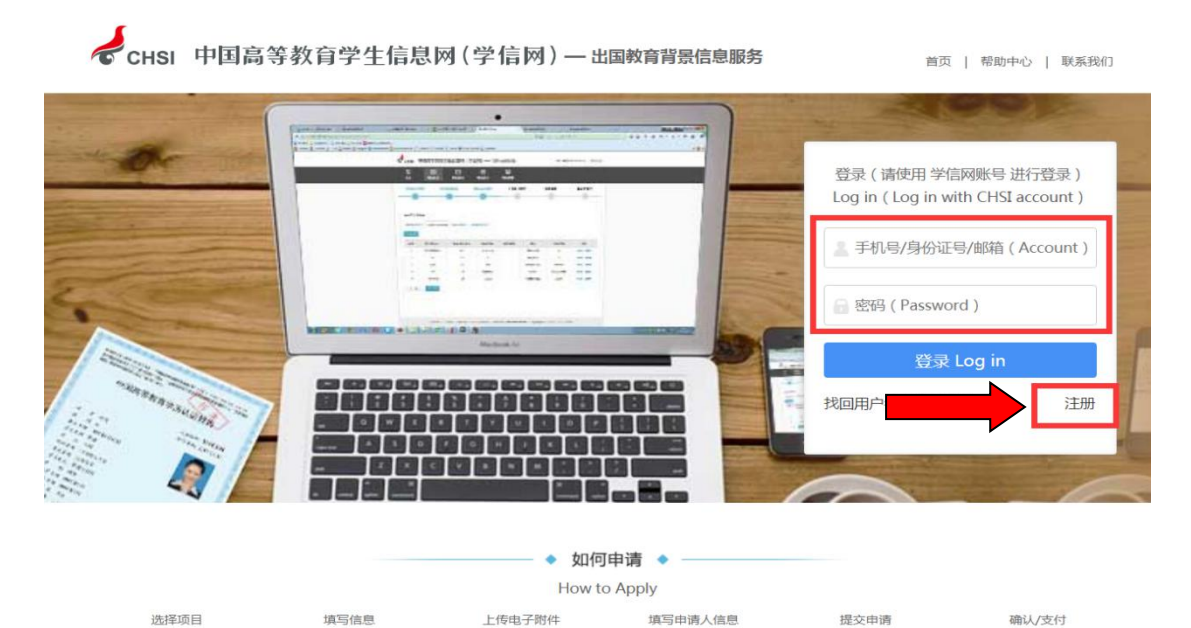

Personal Details

Upload

3

Confirm/Pay

6

Submit

5

## 五、点击"申请认证"——"新申请"(如为报告复议点击 "申请复议")

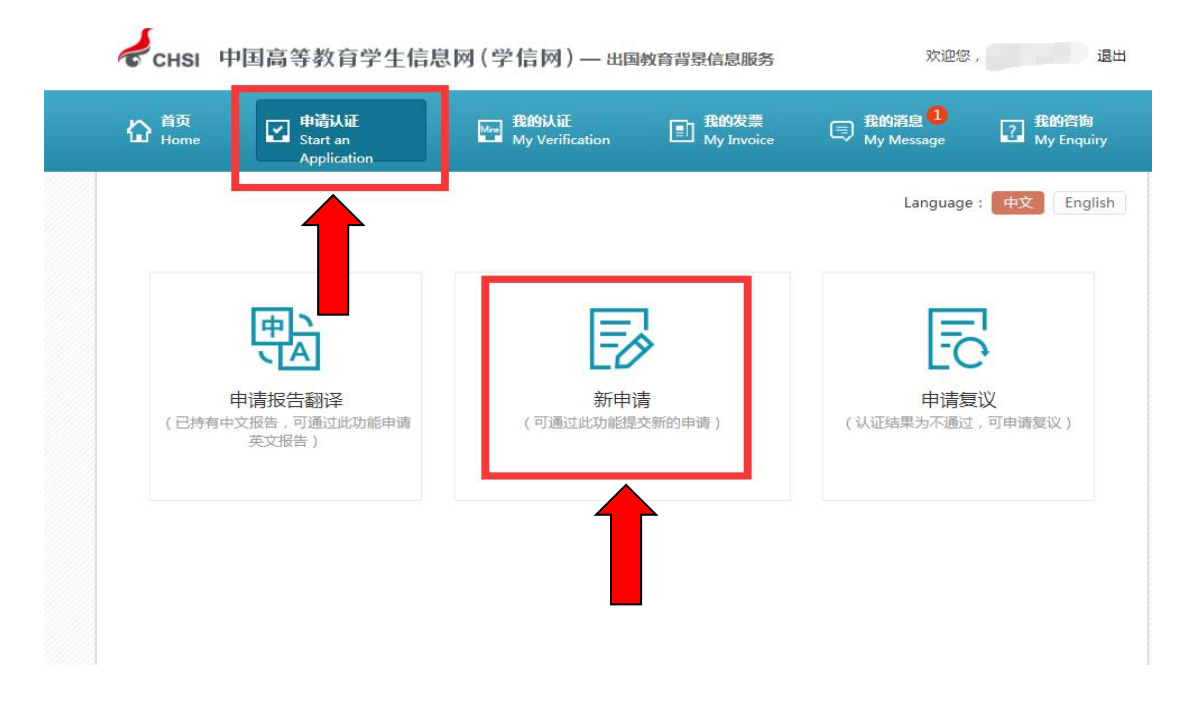

## 六、选择"申请目的"、"申请项目",点击"下一步"。

| 合 <sup>首页</sup><br>Home | 申请认证<br>Start an<br>Application                                                                                       | 我的认证<br>My Verification                                                                                                    | <b>我的发</b> 票<br>My Invoice                                                                                                    | 民 我的消息<br>My Message                                                                                     | 我的咨询<br>My Enquiry                                        |
|-------------------------|----------------------------------------------------------------------------------------------------|----------------------------------------------------------------------------------------------------|----------------------------------------------------------------------------------------------------|----------------------------------------------------------------------------------------------------|-----------------------------------------------------------|
| 申请流程:                   |                                                                                                    |                                                                                                    |                                                                                                    | Language :                                                                                               | 中文 English                                                |
| 选择项目<br>Select          | 填写信息<br>Apply                                                                                                    | 上传电子附件<br>Upload                                                                                                    | 填写申请人信息<br>Personal Details                                                                                                    | 提交申请<br>Submit                                                                                           | 确认/支付<br>Confirm/Pay                                      |
| 1                       | 2                                                                                                    | 3                                                                                                    | 4                                                                                                    | 5                                                                                                    | 6                                                         |
| (请务必                    | 仔细阅读) 2、申请高等教订<br>3、申请英文报行<br>4、办理出国留学<br>英文成绩单请提<br>5、认证未通过5<br>子邮箱中,忽也<br>7、认证工作—1<br>(主要是2000年<br>我中心将在学校<br>敬请谅解。 | 育学历证书认证、请先查看<br>皆需同时申请中文报告,如已<br>学、就业需提供高等学历英文<br>供课程名称均为英文的成绩自<br>四需复议、请先咨询原受理机<br>引日起,各类报告均只出具⊪<br>可以根据报告编号在学信网<br>段在申请被受理后的1个月左-<br>□及以前)以及成绩单验证时<br>开学后尽快处理。另外,如道 | 可申请认证的范围";<br>动申请认证报告的,可通过学信制<br>单;<br>均有,再通过现场或邮寄方式<br>电子版报告(PDF),不再<br>上室向并下载;<br>台完成,但每年1-2月、6-1<br>间需要顺延,导致部分报告<br>置大量申请较为集中时,认 | u英文报告;<br>当室中的国际合作申请学历认证<br>动功理;<br>出具纸质报告。我们会将报告;<br>3月受相关学校寒、暑假放假影<br>i无法在正常时限内完成。对于<br>证时间也将会相应延长,对此/ | E报告翻译件。大学<br>发送到您预留的电<br>响,部分早期学历<br>受此影响的申请,<br>检您带来的不便, |
| *                       | 申请目的:专升本                                                                                                    | •                                                                                                    |                                                                                                    |                                                                                                    |                                                           |
| *                       | 申请项目: 高等学历认证                                                                                                    | ☑ 中文(免费申请) 受理?                                                                                                    | 范围                                                                                                    | -研究生、本专科等毕业证书认                                                                                           | 人证 申请材料                                                   |
|                         | 大学成绩验证                                                                                                    | ◎ 中文(150.00 元/份)                                                                                                    | ■ 英文(150.00 元/份)                                                                                                    | -研究生、本专科等毕业成绩到                                                                                           | 会证 申请材料                                                   |
|                         | 高考成结验证                                                                                                    | □ 中文(150.00 元/份) (                                                                                                    | ■ 英文(150.00 元/份)                                                                                                    | -全国普通高考成绩验证                                                                                              | 申请材料                                                      |
|                         | 会考成绩验证                                                                                                    | ◎ 中文(150.00 元/份)                                                                                                    | ■ 英文(150.00 元/份)                                                                                                    | -会考成绩验证                                                                                                  | 申请材料                                                      |
|                         | 下一步                                                                                                    |                                                                                                    |                                                                                                    |                                                                                                    |                                                           |

#### 七、认真阅读"申请须知"

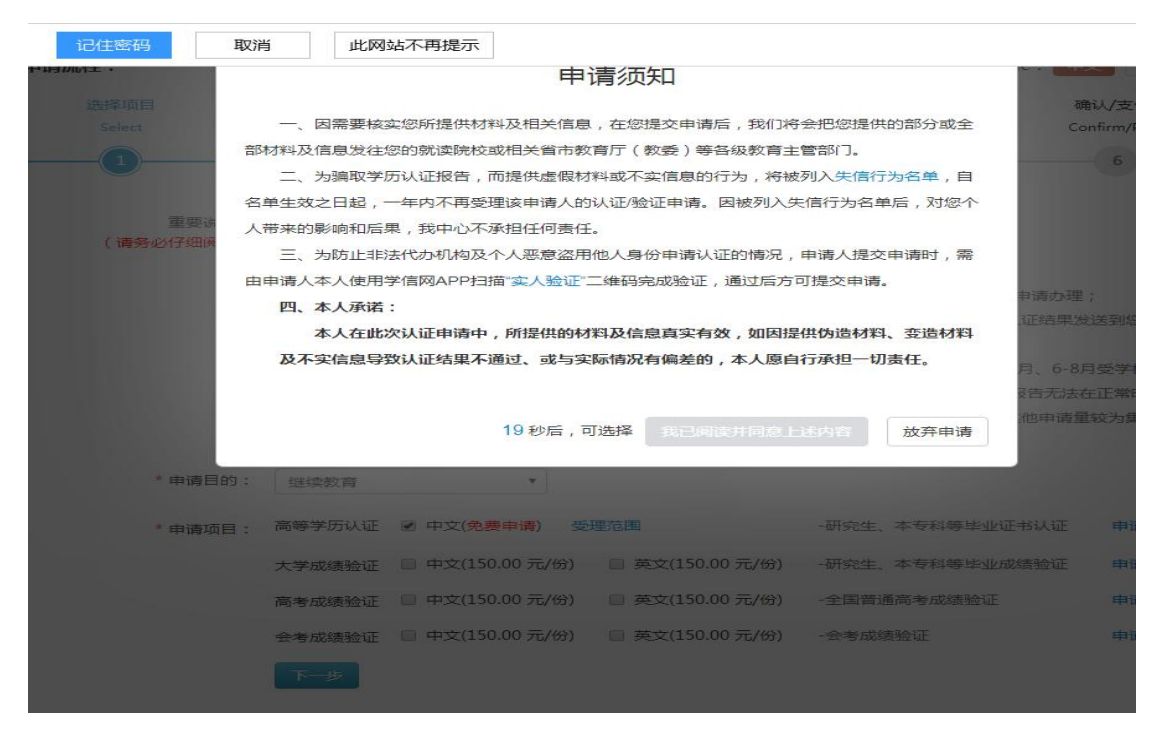

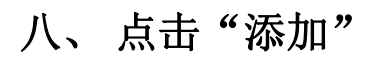

← CHSI 中国高等教育学生信息网(学信网) — 出国教育背景信息服务

| <b>岱</b> 首页<br>Home | 申请认证<br>Start an Application | 我的认证<br>My Verification | また<br>我的发票<br>My Invoice    |
|---------------------|------------------------------|-------------------------|-----------------------------|
| 申请流程:               |                              |                         |                             |
| 选择项目<br>Select      | 填写信息<br>Apply<br>2           | 上传电子附件<br>Upload        | 填写申请人信息<br>Personal Details |
| 高等学历认证              | Œ                            |                         |                             |
| 序号 证书持有人            | 院校名称  学                      | 历类别 层次                  | 专业名称  毕业                    |
|                     |                              | 您还未添加高                  | 添加 ●                        |
| 所有项目必须填写            | 完整                           |                         |                             |

九、严格按<mark>毕业证书</mark>上信息如实填写,并保存。(如您的学 历证书上无"证书编号"而只有"学校编号"和"NO.号" 时,请填写"学校编号")

| 马等学历认证<br>   |                                   |                       |                    |
|--------------|-----------------------------------|-----------------------|--------------------|
| . כי אתכד דו | 请按您学历证书上的"证书编号<br>编号"和"No.号"时,请填写 | "内容填写。如您的学<br>"学校编号"。 | "历证书上无"证书编号"而只有"学校 |
| * 院校名称:      | 大学                                |                       | 0                  |
| *院校所在曾市:     | 湖北省                               | •                     | 0                  |
| * 学历类别:      | 成人                                | •                     | 0                  |
| * 层次:        | 专科                                | •                     | <b>O</b>           |
|              | 如您的本科学历属于"专科起点"                   | 本科",请在"层次"            | 一栏中选择"专升本"。        |
| *入学日期:       |                                   |                       |                    |
| *毕业日期:       |                                   |                       | 0                  |
| * 专业名称:      | 法律                                |                       | 0                  |
| 学制:          | 两年半                               | •                     | 0                  |
| * 毕结业结论:     |                                   | *                     | 0                  |
| 备注信息         |                                   |                       |                    |
| 备注:          | 字数在50个中文以内                        |                       |                    |
|              |                                   |                       |                    |
|              |                                   |                       |                    |

注: 若录入信息后,提示"已申请过学历认口证"或"学历 已注册上网",则无需提交本次申请。重复申请请进入"我 的认证"查看未完成订单。

#### 十、完成填写信息后,点击"下一步"。

| 台 <sup>首页</sup><br>Home |    | <b>申请认证</b><br>Start an<br>Application |           | 代表 Ny Ver       | iÆ<br>ification | 副 我的知<br>My In          | <b>发票</b><br>ivoice | 我的消息<br>My Message | 我的咨询<br>My Enquiry   |
|-------------------------|----|----------------------------------------|-----------|-----------------|-----------------|-------------------------|---------------------|--------------------|----------------------|
| 申请流程:                   |    |                                        |           |                 |                 |                         |                     | Language           | e: 中文 Englis         |
| 选择项目<br>Select          |    | 填写(f<br>App                            | 言息.<br>ly | 上传电子®<br>Upload | 付件              | 填写申请人信<br>Personal Deta | ē息<br>ails          | 提交申请<br>Submit     | 确认/支付<br>Confirm/Pay |
| 1                       |    | 2                                      |           | 3               |                 | 4                       |                     | 5                  | 6                    |
| 高等学历认证                  | () |                                        |           |                 |                 |                         |                     |                    |                      |
| 添加 •                    |    |                                        |           |                 |                 |                         |                     |                    |                      |
| 序号 证书持有.                | ٨. | 院校名称                                   | 学历类别      | 层次              |                 | 专业名称                    | 毕业日期                | 证书编号               | 操作                   |
|                         |    | ·学                                     | 成人        | 专科              | 法律              |                         |                     |                    | 口前向                  |

十一、 点击 "+" 按要求上传毕业证(不要上传学位证书, 无法办理学位认证)、身份证等图片后,进入"下一步"。

|                | ● 南认证<br>Start an<br>Application | Henry Hangel     | EI 我的发票<br>My<br>Invoice    | My<br>Message  | 子 我的名词<br>My Enqui   |
|----------------|----------------------------------|------------------|-----------------------------|----------------|----------------------|
| 申请流程:          |                                  |                  |                             | Languag        | e: 中文 Englis         |
| 选择项目<br>Select | 填写信息<br>Apply                    | 上传电子附件<br>Upload | 填写申请人信息<br>Personal Details | 提交申请<br>Submit | 确认/支付<br>Confirm/Pay |
| 1              | 2                                |                  | 4                           | 5              | 6                    |
| 高等学历认证例        | 9件<br>专科<br>(不超过 2 张)            | _                |                             |                |                      |
| 5. 201 and 201 |                                  | ]                |                             |                |                      |
| - 身份证(7        | T-2019 2 5R)                     |                  |                             |                |                      |
| • <b>身份证</b> ( |                                  |                  |                             |                |                      |

十二、 如实填写报告接收邮箱及手机号,便于查收信息反馈。点击"保存并进入下一步"。

|                | 甲硝认业<br>Start an<br>Application    | Mr BangAul<br>My<br>Verification | 記 我的友票<br>My<br>Invoice     | 国 我的消息<br>My<br>Message | 王 我的咨询<br>My Enqui   |
|----------------|------------------------------------|----------------------------------|-----------------------------|-------------------------|----------------------|
| 申请流程:          |                                    |                                  |                             | Languag                 | e: 中文 Englis         |
| 选择项目<br>Select | 填写信息<br>Apply                      | 上传电子附件<br>Upload                 | 填写申请人信息<br>Personal Details | 提交申请<br>Submit          | 确认/支付<br>Confirm/Pay |
|                | 2                                  | 3                                |                             | 5                       | 6                    |
| 填写并核对申请信       | 隐                                  |                                  |                             |                         |                      |
| 申请人信息          | 请人性质: ◎ 单位 ⑧ /                     | <b>У</b> Д                       |                             |                         |                      |
| * #            | 请人姓名:                              |                                  |                             |                         |                      |
| * 申译           | i人所在地: 请选择                         | •                                |                             |                         |                      |
| * 申译           | 人手机号:<br> 此手机号用于<br> 务必填写准确<br> 号。 | 接收认验证过程中的重要提<br>。如需要开具发票,必须增     | 示短信(电话),请<br>写中国大陆地区手机      |                         |                      |
|                |                                    |                                  |                             |                         |                      |
| * 报律           | 接收邮箱: 请输入邮箱                        |                                  |                             |                         |                      |

## 十三、 选择受理机构,点击"提交申请"。

| ☆ 普页<br>Home        | 认证<br>tan<br>lication | たい 提的认证<br>My<br>Verification | 武的发票<br>My<br>Invoice       | 民 我的消息<br>My<br>Message | <del>我的咨询</del><br>My Enqui |
|---------------------|-----------------------|-------------------------------|-----------------------------|-------------------------|-----------------------------|
| 申请流程:               |                       |                               |                             | Languag                 | e: 中文 Englis                |
| 选择项目<br>Select      | 填写信息<br>Apply         | 上传电子附件<br>Upload              | 這写申请人信息<br>Personal Details | 提交申请<br>Submit          | 确认/支付<br>Confirm/Pay        |
|                     |                       | 3                             |                             |                         | 6                           |
| 填写并核对申请信息           |                       |                               |                             |                         |                             |
| <b>受理机构</b> * 受理机构: | 请选择受理机                | áj                            |                             |                         |                             |
| 备注信息                |                       |                               |                             |                         |                             |
| 备注:                 | 字数在50个中3              |                               |                             |                         |                             |
| 验证信息                |                       |                               | //个审计                       | 清单申请的中英文项目份             | 数总计不能超过30。                  |
| 申请项目                | 相                     | 要                             | 单价                          | 份数                      | 小计                          |
| 高等学历认证              | ŧ                     | 科                             | o.oo 元                      | 1                       | 0.00 元                      |
|                     |                       |                               | -                           | 总计:                     | 0.00元                       |
|                     |                       |                               |                             | 注意:提交申请后不允许<br>上一步      | 泰加和删除业务<br>提交申请             |

十四、进行"实人验证"(验证前,先用手机下载学信网 app, 并确保证书持有人本人在场)

| 了百页<br>Home    | ビ 申请认证<br>Start an<br>Application        | 世報 我的认证<br>My<br>Verification | 副 我的发票<br>My<br>Invoice     | ■ 我的消息<br>My<br>Message | 式的咨询<br>My<br>Enquiry |
|----------------|------------------------------------------|-------------------------------|-----------------------------|-------------------------|-----------------------|
| 青流程:           |                                          |                               |                             | Language :              | 中文 English            |
| 选择项目<br>Select | 填写信息<br>Apply                            | 上传电子附件<br>Upload              | 填写申请人信息<br>Personal Details | 提交申请<br>Submit          | 确认/支付<br>Confirm/Pay  |
|                |                                          |                               |                             |                         |                       |
| 确认申请信          | 恴息                                       |                               |                             |                         |                       |
| 申请单信息          | 申请单编号:                                   | 申                             | 请目的:继续教育                    |                         |                       |
| 申请人信息          | 申请人性质: 个人                                | <b>人</b> 申请人姓名:               | 申请人所在地: 湖                   | 北省 申请人手机                | 5:                    |
|                | 报告接收邮箱:                                  |                               |                             |                         |                       |
| 受理机构           | 湖北省高校毕业生                                 | 就业指导中心                        |                             |                         |                       |
| 备注信息           |                                          |                               |                             |                         |                       |
| 实人验证信息         | (验证通过后,不允许                               | 修改信息及申请材料)                    |                             |                         |                       |
|                | 申请项目                                     | 姓名                            | 验证结                         | 果                       | 操作                    |
| 高等学历认          | 证                                        |                               | • 未实人验证                     | 3                       | <b>E</b> 人验证          |
| 脸证信息           |                                          |                               |                             |                         |                       |
| 申请现            | () () () () () () () () () () () () () ( | 概要                            | 单价                          | 份数                      | 小计                    |
|                | ω.                                       |                               | 0.00 元                      | 1                       | 0.00 元                |
| 高等学历认识         |                                          |                               |                             |                         |                       |

十五、打开手机学信网 app, 扫描二维码(此步骤仅供在电 脑上申请时扫描;若为手机申请,则无需扫描)。

| Home           | Application Verification Invoice              | My<br>Message | Enquiry              |
|----------------|-----------------------------------------------|---------------|----------------------|
| <b>请流程:</b>    | 实人验证                                          | ×             | 中文 English           |
| 选择项目<br>Select | 您正在申请【高等学历认证】,请使用学信网app扫描下方<br>验证,二维码有效期15分钟。 | 方二维码进行实人      | 朝以/支付<br>Confirm/Pay |
| <b>确认申请</b> 信! | ( 验证通过后,不允许修改信息及申请材料 )<br>一维码有效期:14:51        |               |                      |
| 申请单信息          |                                               |               |                      |
| 申请人信息          |                                               |               | 3:                   |
|                |                                               | 关闭            |                      |
| 受理机构           | 湖北省高校毕业生就业指导中心                                |               |                      |
| <b>新注信息</b>    |                                               |               |                      |
| 实人验证信息 (       | 验证通过后,不允许修改信息及申请材料)                           |               |                      |

十六、将人脸放入取景框中,按提示音操作。(如遇网络延 时识别较慢,请耐心等待)

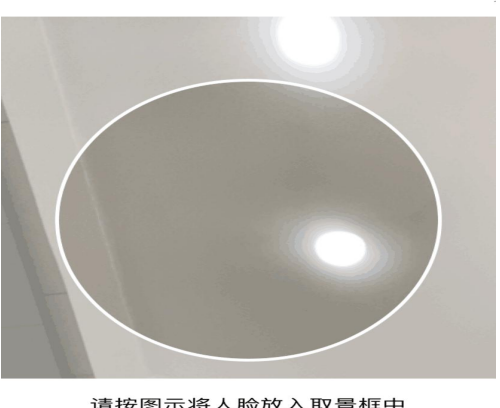

请按图示将人脸放入取景框中

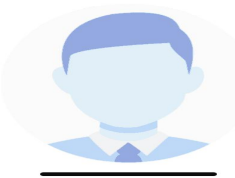

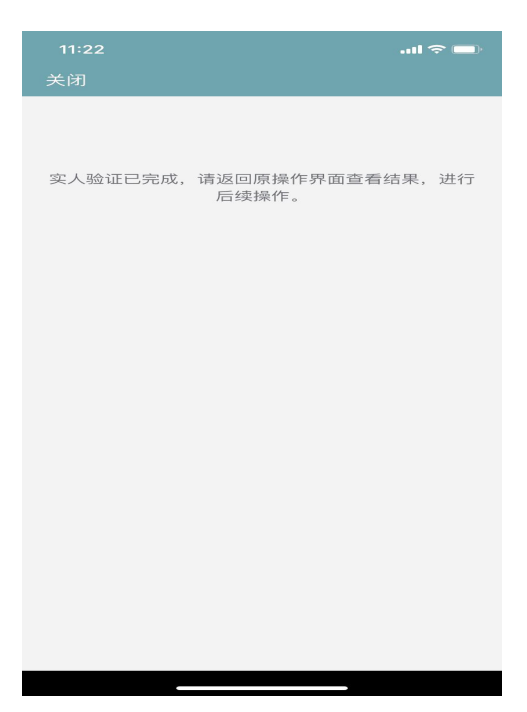

## 若两次线上验证不成功,系统会转入线下验证。

| 合 <sup>首页</sup><br>Home | 中请认证<br>Start an Application | 账 我的认证<br>My Verification | 王 我的发票<br>My Invoice |            | 式的咨询<br>My Enquiry |
|-------------------------|------------------------------|---------------------------|----------------------|------------|--------------------|
| 线下验证                    |                              |                           |                      | Language   | : 中文 English       |
|                         | 您好!<br>中于你去能通过线上             | - 实人验证 - 为确保信自采           | 售的准确性 避免中于           | 第三方代办产生不良后 |                    |
|                         | 果,现需上传证书持有人                  | 本人手持有效身份证件的               | 照片:                  |            |                    |
|                         | ①中国内地居民需要                    | 手持有效"二代身份证"拍              | ; 第1日                |            |                    |
|                         | ② 香港特区、澳门特                   | 寺区居民需手持"香港、渡              | 町7月15月份证"拍照;         |            |                    |
|                         | ③中国台湾地区同剧                    | 包需手持"台湾居民来往大              | 、陆通行证"拍照;            |            |                    |
|                         | ④ 外籍来华者需手持                   | 寺"护照"拍照。                  |                      |            |                    |
|                         |                              | +                         |                      |            |                    |
|                         |                              |                           | 样例                   |            |                    |
|                         | 照片要求:                        |                           |                      |            |                    |
|                         | 1.拍摄时,手持本人身份                 | 分证,将持证的手臂和上半身;            | 白进照片,面部清晰且不能         | 被遮挡;       |                    |
|                         | 2.确保身份让上的所有信                 | 言思完整,并清晰可见;<br>如 不得做任何修改, |                      |            |                    |
|                         | 4.仅支持.jpg.jpeg.pn            | g 的图片格式,图片大小不超            | 8过1MB,图片分辨率最小5       | 00*500.    |                    |
|                         |                              | 提交                        | 返回                   |            |                    |

## 十七、"实人验证"通过后,方可提交申请。

| and the second second second                                           | 诸军信章                                          | 上传电子时体                  | 诸军由诸人体育            | 福安由清   | 職は/支付        |
|------------------------------------------------------------------------|-----------------------------------------------|-------------------------|--------------------|--------|--------------|
| Select                                                                 | Apply                                         | Upload                  | Personal Details   | Submit | Confirm/Pay  |
|                                                                        |                                               |                         |                    |        |              |
| 确认申请信                                                                  | 息                                             |                         |                    |        |              |
| 申请单信息                                                                  | 申请单编号: 2020101                                | 611482587 申请目的:         | 继续教育               |        |              |
| 申请人信息                                                                  | 申请人性质: 个人 · · · · · · · · · · · · · · · · · · | 申请人姓名:     甲<br>②qq.com | 请人所在地: 申请          | 的人手机号: |              |
| 受理机构                                                                   | 湖北省高校毕业生就业排                                   | 言言中心                    |                    |        |              |
| 备注信息                                                                   |                                               |                         |                    |        |              |
| 实人验证信息                                                                 | (验证通过后,不允许修改信                                 | 息及申请材料)                 |                    |        |              |
|                                                                        | 申请项目                                          | 姓名                      | 验证结                | *      | 操作           |
|                                                                        |                                               |                         | ◎ 实人验证已完!          | 52     |              |
| 高等学历认证                                                                 |                                               |                         |                    |        |              |
| 高等学历以证                                                                 |                                               |                         |                    |        |              |
| - 高等学历以证<br>验证信息<br>- 申请项目                                             |                                               | 极要                      | 要約                 | 份数     | 小针           |
| <ul> <li>高等学历以近</li> <li>絵证信息</li> <li>申请項目</li> <li>高等学历以近</li> </ul> |                                               | ₩ <b>要</b><br>斧-조料      | <b>单价</b><br>0.00元 | 份数     | 小社<br>0.00 元 |

十八、核对相关信息点击"确认提交"(此步骤很重要,在 "实人验证"后,必须"确认提交"方可表示已提交)。

| 选择项目                          | 填写信息                  | 上传电子时件            | 读写中请人信息             | 提交中语       | 确认/支付                |
|-------------------------------|-----------------------|-------------------|---------------------|------------|----------------------|
| Select                        | Apply                 | Upload            | Personal Details    | Submit     | Confirm/Pay          |
| -0-                           | 2                     | <b></b>           |                     |            |                      |
| 确认申请信                         | 息                     |                   |                     |            |                      |
| 申请单信息                         | 申请单编号: 2020101        | 611482587 申请目的:   | 继续教育                |            |                      |
| 申请人信息                         | 申请人任而:个人 日<br>报告接收邮箱: | 申请人姓名:<br>@qq.com | 濟人所在地: 申请           | 大手机号:      |                      |
| 受理机构                          | 潮北省高校毕业生就业机           | 言导中心              |                     |            |                      |
| <b>备注信息</b>                   |                       |                   |                     |            |                      |
| 实人验证信息(                       | 验证通过后,不允许修改信          | 息及申请材料)           |                     |            |                      |
|                               | 申请项目                  | 姓名                | 验证结                 | <b>R</b> . | 100 fF               |
| 高等学历认证                        |                       | -                 | ● 卖人验证已完            | 52.        |                      |
|                               |                       |                   |                     |            |                      |
| 检证信息                          |                       |                   |                     |            |                      |
| 脸证信息.<br>中请项目                 | 1                     | 板要                | 单价                  | 份数         | 小针                   |
| 絵证信息<br><b>申请项目</b><br>高等学历认证 | - 武汉大3                | <b>板要</b><br>斧-本科 | <b>筆价</b><br>0.00 元 | (分数)<br>1  | 小 <b>计</b><br>0.00 元 |

十九、确认提交后,状态显示"待校对",表示学历认证在 线申请完毕,等待工作人员校对。

| 5 | CHSI 中国高等      | 教育学生信                      | 言息网 (学 | 信网)—出国                         | 教育背景信息服务                |                           | 欢迎您,                       | i                               |
|---|----------------|----------------------------|--------|--------------------------------|-------------------------|---------------------------|----------------------------|---------------------------------|
| 습 | 首页 日<br>Home S | l请认证<br>art an Applicatior |        | <b>昆的认证</b><br>My Verification | 動<br>我的发票<br>My Invoice | 同 我的消<br><sub>My Me</sub> | 追 <mark>6</mark><br>essage | <mark>我的咨询</mark><br>My Enquiry |
|   |                |                            |        |                                |                         |                           |                            |                                 |
|   | 申请单编号          | 受理机构                       | 支付时间   | 项目                             | 概要                      | 状态                        | 申请单状态                      | 操作                              |

如需获取更多信息,详见附后的操作问题答疑。

## 在线申请学历认证常见操作问题答疑

#### 一、如何查看我的认证状态?

点击"我的认证"可以查看申请单状态

|   | Home A | pplication |      | Verification | Invoice   | Messa            | age     | iy Enqu |
|---|--------|------------|------|--------------|-----------|------------------|---------|---------|
|   | 申请单编号  | 受理机构       | 支付时间 | 项目           | 概要        | 状态               | 申请单状态   | 操作      |
| 1 | 20200  |            |      | 高等学历认<br>证   | 1000大学-专科 | <mark>待校对</mark> | 初次提交 免费 |         |
| 2 |        |            |      |              |           |                  |         |         |

#### 二、如何查看平台给我反馈(补充材料)的信息?

点击"我的信息",进入"查看",可以了解平台相关信息 反馈

| ₩<br>協<br>Home | ビ 申请认证<br>Start an<br>Application | Mer <b>我的认证</b><br>My<br>Verification |      | 王 我的消息<br>My<br>Message | 2 <b>我的咨询</b><br>My Enquiry |
|----------------|-----------------------------------|---------------------------------------|------|-------------------------|-----------------------------|
| 我的消息:          |                                   |                                       |      |                         | _                           |
| ◎ 您好!您的        | 的申请单【20.                          | 中的【国内高等(中/                            | Df 1 | 审核通过,认证申请已完成            | 成,结果,查看                     |
|                |                                   |                                       |      |                         |                             |

## 三、如何在平台补充上传附件材料?

点击"我的认证",进入"修改附件",可上传补充材料, 然后再次提交

| 슶 | 首页 申请i<br>Home Start | ki₽  | ▶ 🖻  | 我的认证<br>My Verification | 説的发票<br>My Invoice                    | 民 我的浦<br>My Mes | 8<br>sage | 我的咨询<br>My Enquiry |
|---|----------------------|------|------|-------------------------|---------------------------------------|-----------------|-----------|--------------------|
|   | 申请单编号                | 受理机构 | 支付时间 | 项目                      | 概要                                    | 状态              | 申请单状态     | 操作                 |
| 1 | 2222227777222222     | 575  | 2:   | 高等学历认证                  | · · · · · · · · · · · · · · · · · · · | 校对未通过           | 已返回免费     | 修改信息<br>修改附件       |
|   | 6                    |      |      |                         |                                       |                 |           |                    |
|   |                      |      |      |                         |                                       |                 |           |                    |

## 四、如何进行在线咨询?

点击"我的咨询",可以进行在线咨询。

| 合 <sup>首页</sup><br>Home | 中请。<br>Start<br>Appli | 「正 転的认証<br>an My<br>cation Verification | 王 我的发票<br>My<br>Invoice | 5 我的消入 | 子 我的咨询<br>My Enquin |
|-------------------------|-----------------------|-----------------------------------------|-------------------------|--------|---------------------|
| 咨询记录                    |                       |                                         |                         |        |                     |
| 暂无咨询记录                  |                       |                                         |                         |        |                     |
| Z                       | 了咨询客服                 | (一般在三个工作日内回复)                           |                         |        |                     |
|                         | * 咨询类型:               | 请选择                                     | *                       |        |                     |
|                         | *联系电话:                | 请填写联系电话                                 |                         |        |                     |
| *                       | 申请单编号:                | 请选择                                     |                         |        |                     |
|                         | *标题:                  | 请填写标题(最多输入40个字)                         | 常见问题                    |        |                     |
|                         | * 问题描述:               | 请填写问题描述(最多输入300个字)                      |                         |        |                     |
|                         |                       |                                         |                         |        |                     |
|                         | 附件:<br>(不超过3张)        | +                                       |                         |        |                     |
|                         |                       | 提交                                      |                         |        |                     |

#### 五、如何取消我的认证申请?

1、进入"我的认证",点击"申请单编号"(仅限状态为"待校对")。

|   | 申请单编号   | 受理机<br>构 | 支付时间 | 项目         | 概要 | 状态  | 申请单状态   | 操作 |
|---|---------|----------|------|------------|----|-----|---------|----|
|   | 202004. |          |      | 高等学历认<br>证 | 专科 | 待校对 | 初次提交 免费 |    |
| 2 |         |          |      |            |    |     |         |    |

## 2、如图所示,点击"取消申请"。

| 申请单 | 编号:2020( |      |    | 申请人  | 、性质:个人   |      |     |
|-----|----------|------|----|------|----------|------|-----|
| 申请人 | . : .    |      |    | 申请人  | 、所在地:    |      |     |
| 申请人 | 手机号:     |      |    | 报告接  | 砂女郎箱:    |      |     |
| 认证目 | 的:继续教育-专 | 升本   |    | 受理机  | 1构:      |      |     |
| 备注: |          |      |    | 订单划  | 态:免费     |      |     |
| 高等学 | 历认证      |      |    |      |          |      |     |
| 序号  | 证书持有人    | 院校名称 | 层次 | 专业名称 | 单价       | 份数   | 状态  |
| 1   |          | 大学   | 专科 | 法律   | 中文:0.00元 | 中文:1 | 待校对 |